#### Details zur Bedienung

# Anzeige des Kamerabildschirms auf dem Smartphone - MONITOR-Funktion

- 1 Schalten Sie in den Videoaufnahmemodus.
- 2 Drücken Sie die Taste "MENU", um die Schaltfläche für Einstellungen (SETTINGS) einzublenden.

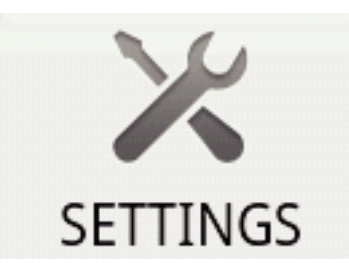

3 Berühren Sie die Schaltfläche Einstellungen (SETTINGS), um das Einstellungsmenü aufzurufen.

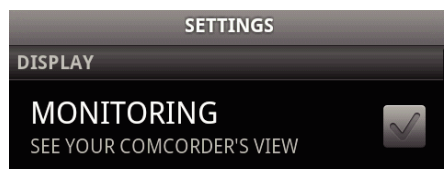

**4** Berühren Sie [MONITORING], um das Kästchen mit einer Markierung zu versehen.

MONITORING SEE YOUR COMCORDER'S VIEW

- 5 Drücken Sie die Taste "RETURN", um das Einstellungsmenü zu verlassen.
  - Der Kamerabildschirm wird auf dem Smartphone eingeblendet.
- Beenden der Monitor-Funktion: -
- Entfernen Sie die in Schritt 4 erstellte Markierung aus dem Kästchen.

#### HINWEIS :

• Die Bilder werden als eine Serie fortlaufender Standbilder angezeigt.

#### Anzeige der Karte während der Video- oder Standbildwiedergabe

- 1 Schalten Sie in den Videowiedergabemodus.
- 2 Drücken Sie die Taste "MENU", um die Schaltfläche für Einstellungen (SETTINGS) einzublenden.

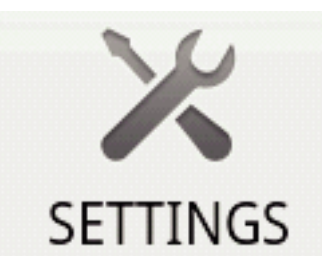

3 Berühren Sie die Schaltfläche Einstellungen (SETTINGS), um das Einstellungsmenü aufzurufen.

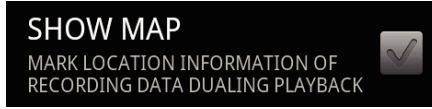

**4** Berühren Sie [SHOW MAP], um das Kästchen mit einer Markierung zu versehen.

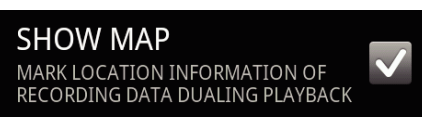

- 5 Drücken Sie die Taste "RETURN", um das Einstellungsmenü zu verlassen.
  - Während der Wiedergabe eines Videos oder Standbilds wird auf Grundlage der aufgenommenen Standortdaten eine Karte eingeblendet.

Beenden der Kartenanzeige:

• Entfernen Sie die in Schritt 4 erstellte Markierung aus dem Kästchen.

HINWEIS : \_\_\_\_\_

- Diese Funktion ist auch im Standbildwiedergabemodus verfügbar.
- Um die Karte anzeigen zu können, muss die Übertragung der Standortdaten während der Video- bzw. Standbildaufnahme aktiviert sein.
- Während der Videowiedergabe verändert (bewegt) sich die Karte je nach Änderung der Standortdaten.
- Um die Karte anzeigen zu können, benötigen Sie eine Internetverbindung. (Es können Gebühren für die Übertragung der Datenpakete anfallen.)

#### Aufnahme von Standortdaten

- 1 Schalten Sie in den Videoaufnahmemodus.
- 2 Drücken Sie die Taste "MENU", um die Schaltfläche für Einstellungen (SETTINGS) einzublenden.

![](_page_0_Picture_36.jpeg)

**3** Berühren Sie die Schaltfläche Einstellungen (SETTINGS), um das Einstellungsmenü aufzurufen.

![](_page_0_Picture_38.jpeg)

4 Berühren Sie [SEND LOCATION INFO], um das Kästchen mit einer Markierung zu versehen.

![](_page_0_Picture_40.jpeg)

5 Drücken Sie die Taste "RETURN", um das Einstellungsmenü zu verlassen.

Beenden der Übertragung von Standortdaten: -

Entfernen Sie die in Schritt 4 erstellte Markierung aus dem Kästchen.

## HINWEIS : -

- Diese Funktion ist nur verfügbar, wenn das Smartphone eine GPS-Funktion besitzt.
- Standardmäßig werden die Standortdaten jede 1 Sekunde übertragen. Sie können das Übertragungsintervall im Einstellungsmenü ändern.

## Ändern des Übertragungsintervalls

- 1 Schalten Sie in den Videoaufnahmemodus.
- 2 Drücken Sie die Taste "MENU", um die Schaltfläche für Einstellungen (SETTINGS) einzublenden.

![](_page_1_Picture_1.jpeg)

3 Berühren Sie die Schaltfläche Einstellungen (SETTINGS), um das Einstellungsmenü aufzurufen.

## CHANGE INTERVAL 1sec

**4** Berühren Sie [CHANGE INTERVAL], um den Einstellungsbildschirm einzublenden.

![](_page_1_Picture_5.jpeg)

- **5** Lassen Sie Ihren Finger im Einstellungsbildschirm nach rechts bzw. links gleiten, um das Intervall zu ändern.
- 6 Berühren Sie [OK], um die Einstellung abzuschließen.
- 7 Drücken Sie die Taste "RETURN", um das Einstellungsmenü zu verlassen.

Abbrechen der Einstellung: -

• Drücken Sie in Schritt 6 die Taste "RETURN".

#### HINWEIS :

• Diese Funktion ist nur verfügbar, wenn das Smartphone eine GPS-Funktion besitzt.

Anzeigen von Google Map™: -

Wenn Sie "Map" berühren, wird eine Vollbildkarte angezeigt.

- Einzelheiten zur Bedienung der Karte finden Sie in der
- Bedienungsanleitung des Smartphones.
  Um die vergrößerte Karte zu verlassen, drücken Sie die Taste "RETURN".

## Übertragen von Videos auf ein Smartphone

- 1 Schalten Sie in den Videowiedergabemodus.
- 2 Berühren Sie <</br>2Berühren Sie <</td>Berühren Sie <</td>Berühren Sie <</td>Berühren Sie <</td>Berühren Sie Berühren Sie Berühren S
- 3 Berühren Sie ▶, um die Wiedergabe zu starten.
- 4 Berühren Sie in der zu übertragenden Szene ►, um die Wiedergabe anzuhalten.
- 5 Drücken Sie die Taste "MENU", um die Schaltfläche Übertragung (VIDEO TRANSFER) einzublenden und berühren Sie diese im Anschluss.

![](_page_1_Picture_23.jpeg)

6 Lassen Sie Ihren Finger im Einstellungsbildschirm nach rechts bzw. links gleiten, um die Länge des Videos auszuwählen.

| $\odot$ | EINGTH OF VIDEO TO BE<br>TRANSFERRED |          |    |  |
|---------|--------------------------------------|----------|----|--|
| 10sec   | 30                                   | sec 180s | ec |  |
|         | START                                | CANCEL   |    |  |

#### HINWEIS : -

• Videos dürfen nur eine bestimmte Länge haben, um übertragen werden zu können.

Die Standardeinstellung beträgt 10 Sekunden.

Sie können eine Zeit zwischen 10 und 180 Sekunden einstellen.

- 7 Berühren Sie [START].
  - Die Vorbereitungen für die Übertragung erfolgen an der Kamera und die Übertragung beginnt, wenn die Vorbereitungen abgeschlossen sind.
  - Sobald die Übertragung beginnt, wird am Smartphone eine Fortschrittsanzeige eingeblendet.
  - Ist die Übertragung abgeschlossen, erscheint ein Fenster zur Auswahl der Datenverarbeitungsmethode.

![](_page_1_Picture_34.jpeg)

- 8 Berühren Sie [OK], um die Übertragung abzuschließen.
- Prüfen des übertragenen Videos: -
- Berühren Sie in Schritt 8 [PLAY], um das übertragene Video wiederzugeben.
- Hochladen des übertragenen Videos auf Youtube, usw.: -
- Berühren Sie in Schritt 8 [SHARE], um die Liste der Ziele (Serviceanbieter) einzublenden, auf die ein Upload erfolgen kann.
   Berühren Sie den gewünschten Serviceanbieter, um den Upload zu starten.
- Um einen Service nutzen zu können, müssen Sie sich zunächst registrieren.

Abbrechen der Übertragung: -

• Berühren Sie während der Übertragung in Schritt 7 [CANCEL].

#### Übertragen von Standbildern auf ein Smartphone

- 1 Schalten Sie in den Standbildwiedergabemodus.
- 2 Berühren Sie **4**, b, um das zu übertragende Standbild auszuwählen.
- Berühren Sie ▶, um die Wiedergabe zu starten.
   \* Bei Wiedergabe von Standbildern weiter zu Schritt 5.
- 4 Bei der Wiedergabe von Videos berühren Sie in der zu übertragenden Szene ▶, um die Wiedergabe anzuhalten.

5 Drücken Sie die Taste "MENU", um die Schaltfläche Übertragung (CAPTURE) einzublenden.

![](_page_2_Picture_2.jpeg)

- 6 Berühren Sie die Schaltfläche Übertragung (CAPTURE), um das Einstellungsmenü aufzurufen.
  - Die Vorbereitungen f
    ür die Übertragung erfolgen an der Kamera und die Übertragung beginnt, wenn die Vorbereitungen abgeschlossen sind.
  - Sobald die Übertragung beginnt, wird am Smartphone eine Fortschrittsanzeige eingeblendet.
  - Ist die Übertragung abgeschlossen, erscheint ein Fenster zur Auswahl der Datenverarbeitungsmethode.

![](_page_2_Picture_7.jpeg)

7 Berühren Sie [OK], um die Übertragung abzuschließen.

Prüfen des übertragenen Standbilds: -

- Berühren Sie in Schritt 7 [PLAY], um das übertragene Standbild anzuzeigen.
- Hochladen des übertragenen Standbilds: -
- Berühren Sie in Schritt 7 [SHARE], um die Liste der Ziele (Serviceanbieter) einzublenden, auf die ein Upload erfolgen kann.
   Berühren Sie den gewünschten Serviceanbieter, um den Upload zu starten.
- Um einen Service nutzen zu können, müssen Sie sich zunächst registrieren.
- Abbrechen der Übertragung: -
- Berühren Sie während der Übertragung in Schritt 6 [CANCEL].

### Wechseln der verbundenen Kamera

 Drücken Sie die Taste "MENU", um die Schaltfläche für Einstellungen (SETTINGS) einzublenden.

![](_page_2_Picture_18.jpeg)

2 Berühren Sie die Schaltfläche Einstellungen (SETTINGS), um das Einstellungsmenü aufzurufen.

![](_page_2_Picture_20.jpeg)

- 3 Berühren Sie [CHANGE CONNECTING DEVICE], um den Einstellungsbildschirm einzublenden.
- 4 Berühren Sie im Einstellungsbildschirm [OK].
  - Die Verbindung wird getrennt und ein Fenster zur Geräteauswahl wird eingeblendet.

| SELECT DEVICE |  |
|---------------|--|
|               |  |
|               |  |
|               |  |
|               |  |

- 5 Berühren Sie im Geräteauswahlfenster das zu verbindende Gerät in der angezeigten Liste.
  - Das ausgewählte Gerät wird verbunden.
  - \* Zunächst muss für die neu gewählte Kamera eine Registrierung (Paarung) erfolgen.
- Abbrechen der Einstellung: -
- Berühren Sie in Schritt 4 [CANCEL].

#### Ändern der Hintergrundfarbe der Software

1 Drücken Sie die Taste "MENU", um die Schaltfläche für Einstellungen (SETTINGS) einzublenden.

![](_page_2_Picture_32.jpeg)

2 Berühren Sie die Schaltfläche Einstellungen (SETTINGS), um das Einstellungsmenü aufzurufen.

![](_page_2_Picture_34.jpeg)

**3** Berühren Sie [BACKGROUND COLOR], um den Einstellungsbildschirm einzublenden.

| • BACKGROUND COLOR |   |  |
|--------------------|---|--|
| BLACK              | 0 |  |
| SILVER             |   |  |
| GOLD               |   |  |
| RED                | • |  |
| BLUE               |   |  |
| Cancel             |   |  |

4 Berühren Sie im Einstellungsbildschirm für die Hintergrundfarbe die gewünschte Farbe.

## **Erste Schritte**

- 5 Drücken Sie einmal die Taste "RETURN".
- Die Hintergrundfarbe wechselt zur ausgewählten Farbe.
- Abbrechen der Einstellung: -
- Berühren Sie in Schritt 4 [CANCEL].

## Einstellungsmenü

Sie können das Einstellungsmenü einblenden, indem Sie die Taste MENU drücken.

![](_page_3_Picture_7.jpeg)